# **Configure Additional Snort 3 Rule Actions on FMC**

# Contents

| Introduction           |
|------------------------|
| Background Information |
| Prerequisites          |
| Requirements           |
| Components Used        |
| Feature Details        |
| FMC Walkthrough        |

## Introduction

This document describes the Firepower Management Center (FMC) support for additional Snort 3 rule actions feature added in 7.1 release.

### **Background Information**

Although the Firepower Threat Defense (FTD) supports Seven Intrusion Policy rule actions Alert/Disable/Block/Reject/Rewrite/Pass/Drop in 7.0, FMC supported only three Snort 3 rule actions: 'Alert', 'Disable', and 'Block'.

From Firepower 7.1.0, FMC supports to configure new rule actions.

# Prerequisites

#### Requirements

Cisco recommends that you have knowledge of these topics:

- Knowledge of open-source Snort
- Firepower Management Center (FMC) 7.1.0+
- Firepower Threat Defense (FTD) 7.0.0+

#### **Components Used**

The information in this document is based on these software and hardware versions:

- This document applies to all Firepower platforms running Snort 3
- Cisco Firepower Threat Defense Virtual (FTD) which runs software version 7.4.2
- Firepower Management Center Virtual (FMC) which runs software version 7.4.2

The information in this document was created from the devices in a specific lab environment. All of the devices used in this document started with a cleared (default) configuration. If your network is live, ensure that you understand the potential impact of any command.

### **Feature Details**

The new Snort 3 rule actions added and their descriptions are as follows:

Pass: No event generated, allows packet to pass without further evaluation by any subsequent Snort rules.

Drop: Generates event, drops matching packet and does not block further traffic in this connection.

**Reject:** Generates event, drops matching packet, blocks further traffic in this connection and sends TCP reset or ICMP port unreachable to source and destination hosts.

Rewrite: Generates event and overwrites packet contents based on the replace option in the rule.

# FMC Walkthrough

To view the Snort 3 rules in an intrusion policy, navigate to FMC Policies > Access Control > Intrusion, thereafter click **Snort 3 Version** option in the top right corner of the policy, as shown in the image:

| Intrusion Policies Network Analysis Policies |                                             |                                    |                                                                           |                                             |
|----------------------------------------------|---------------------------------------------|------------------------------------|---------------------------------------------------------------------------|---------------------------------------------|
| Show Snort 3 Sync status 🚯 🔍                 | Search by Intrusion Policy, Description, or | Base Policy                        | All IPS Rules                                                             | IPS Mapping  Compare Policies Create Policy |
| Intrusion Policy                             | Description                                 | Base Policy                        | Usage Information                                                         |                                             |
| FTD_Intrusion                                |                                             | Balanced Security and Connectivity | No Access Control Policy<br>No Zero Trust Application Policy<br>No Device | Snort 2 Version Snort 3 Version 🖌 🗄 🗈 🗑     |
|                                              |                                             |                                    |                                                                           |                                             |

Snort 3 Version

Click **Base Policy > All Rules**, you can see the default actions of all the system defined Snort 3 rules.

| < Policies / Intrusion / FTD_Intrusion                                                                                                    |              | ~                                           | Used by: No Access Control Policy          | No Zero Trust Application Policy   No Device |
|----------------------------------------------------------------------------------------------------|--------------|---------------------------------------------|--------------------------------------------|----------------------------------------------|
| Base         Balanced Security and<br>Policy:         Mode:         P                                                                               | revention V  |                                             |                                            | Active Rules 9693 Alert 474 Block 9219       |
| Base Policy         →         Group Overrides         →         Recommendations         Not in use         →         Rule Overrides         Summary |              |                                             |                                            |                                              |
| Balanced Security and Connectivity                                                                                                    | 0            |                                             |                                            | Back To Top                                  |
| 50 items                                                                                                    | Rule Action  | Search by CVE, SID, Reference               | Info, or Rule Message                      |                                              |
| All Rules                                                                                                    | 49,532 rules | Presets: Alert ( 474 )   Block ( 9,219      | )   Disabled ( 39,839 )   Overridden ( 0 ) | Advanced Filters                             |
|                                                                                                    | GID:SID      | Rule Details                                | Rule Action 🕕                              | Assigned Groups                              |
| Rule Categories (9 groups)                                                                                                    | > 1:28496    | BROWSER-IE Microsoft Internet Explorer crea | ▲ Alert (Default) ✓                        | Malicious File,Drive-by Co 🐁 🗯               |
|                                                                                                    | > 1:32478    | BROWSER-IE Microsoft Internet Explorer CSe  | Alert (Default)                            | Malicious File,Drive-by Co 📲 🗯               |
|                                                                                                    | > 1:32479    | BROWSER-IE Microsoft Internet Explorer CSe  | Alert (Default)                            | Malicious File,Drive-by Co 📲                 |
|                                                                                                    | > 1:26633 🖸  | BROWSER-IE Microsoft Internet Explorer html | Alert (Default)                            | Malicious File,Internet Expl 🖷 📕             |
|                                                                                                    | > 1:31621    | BROWSER-IE Microsoft Internet Explorer onre | ▲ Alert (Default) V                        | Malicious File,Drive-by Co 📲 🗯               |
|                                                                                                    | > 1:31622    | BROWSER-IE Microsoft Internet Explorer onre | Alert (Default)                            | Malicious File,Drive-by Co 📲 🗯               |

Base Policy

To change the rule action to any of these new rule actions, navigate to **Rule Overrides > All Rules** and select the rule action from the drop-down for the selected rule.

| < Policies / Intrusion / FTD_Intrusion                                                                                      | ~                                | Used b                                | y: No Access Control Policy   I  | No Zero Trust Application Policy   No Device |
|----------------------------------------------------------------------------------------------------|----------------------------------|---------------------------------------|----------------------------------|----------------------------------------------|
| Base         Balanced Security and         Mode:         Pr           Policy:         Connectivity         Mode:         Pr | revention V                      |                                       |                                  | Active Rules 9693 Alert 474<br>Block 9219    |
| Base Policy $\rightarrow$ Group Overrides                                                                                   | → Recommendations Not In use     | → Rule Overrides                      | Summary                          |                                              |
| Rule Overrides Ø                                                                                                    |                                  |                                       |                                  | Back To Top                                  |
| 102 items<br>All $\times \sim$                                                                                              | Rule Action 🗸 🔽 Sea              | rch by CVE, SID, Reference Info, or R | ule Message                      |                                              |
| All Rules                                                                                                    | 49,532 rules Presets:            | Alert (474)   Block (9,219)   Disabl  | ed ( 39,839 )   Overridden ( 0 ) | Advanced Filters                             |
| Overridee Pulse                                                                                                    | GID:SID Rule Details             | Rule Action <sup>1</sup>              | Set By                           | Assigned Groups                              |
| Overriden Rules                                                                                                    | > 1:28496 [ BROWSER-IE Microsoft | Internet 🔟 Alert (Default) 🗸          | Base Policy                      | Malicious File, Drive 🔒 🗭                    |
| > MITRE (1 group)                                                                                                    |                                  | Rule Action                           | Deer Delley                      | Malaina Dia Daira - B. 🗮                     |
| > Rule Categories (9 groups) 0                                                                                              | 1:32478 BROWSER-IE Microsoft     | Internet OBlock                       | Base Policy                      | Malicious File, Drive 📲 🗭                    |
|                                                                                                    | > 1:32479 E BROWSER-IE Microsoft | Alert (Default)                       | Base Policy                      | Malicious File, Drive 📔 🗯                    |
|                                                                                                    | > 1:26633 BROWSER-IE Microsoft   | Internet 💡 Drop                       | Base Policy                      | Malicious File,Inter 🖷 🗭                     |
|                                                                                                    | > 1:31621 E BROWSER-IE Microsoft | Internet Ø Disable                    | Base Policy                      | Malicious File,Drive 🔒 🗭                     |
|                                                                                                    | > 1:31622 E BROWSER-IE Microsoft | Internet                              | Base Policy                      | Malicious File,Drive 🔒 🗯                     |

Additional Rule Actions

| < Policies / Intrusion / FTD_Intrusion                                                                              | ~                                             | Used by: No Access Control Policy                   | No Zero Trust Application Policy   No Device |
|----------------------------------------------------------------------------------------------------|-----------------------------------------------|-----------------------------------------------------|----------------------------------------------|
| Base         Balanced Security and           Policy:         Connectivity                                           | Prevention v                                  |                                                     | Active Rules 9693 Alert 474 Block 9219       |
| Base Policy $\rightarrow$ Group Overrides                                                                           | → Recommendations Not in use →                | Rule Overrides Summary                              |                                              |
| Rule Overrides Ø                                                                                                    |                                               |                                                     | Back To Top                                  |
| 102 items<br>All $\times \sim$                                                                                      | Rule Action V Search by CVE,                  | SID, Reference Info, or Rule Message                |                                              |
| All Rules 49,532 rules Presets: Alert (474)   Block (9,219)   Disabled (39,839)   Overridden (0)   Advanced Filters |                                               |                                                     |                                              |
| Overriden Rules                                                                                                    |                                               | ${\color{red} {                                   $ |                                              |
| > MITRE (1 group)                                                                                                   | GID:SID Rule Details                          | Rule Action 0 Set By                                | Assigned Groups                              |
| > Rule Categories (9 groups)                                                                                        | A 1:28496 BROWSER-IE Microsoft Internet       | Reject V Rule Override                              | Malicious File,Drîve 🖷 🗯                     |
|                                                                                                    | >  1:32478  BROWSER-IE Microsoft Internet     | Alert (Default) V Base Policy                       | Malicious File, Drîve 📲 📕                    |
|                                                                                                    | > 1:32479 E BROWSER-IE Microsoft Internet     | Alert (Default) V Base Policy                       | Malicious File,Drive 🖥 🇯                     |
|                                                                                                    | >      1:26633  BROWSER-IE Microsoft Internet | Alert (Default) V Base Policy                       | Malicious File,Inter 🖷 🗯                     |

Changing the Rule Action

The overridden rules can be found under **Rule Overridden Rules**.

| < Policies / Intrusion / FTD_Intrusion                                                                                | ~                                              | Used by: No Access Control Policy   No Zero Trust Application Policy   No Device |
|----------------------------------------------------------------------------------------------------|------------------------------------------------|----------------------------------------------------------------------------------|
| Base         Balanced Security and         Mode:         F           Policy:         Connectivity         F         F | Yrevention                                     | Active Rules 9693 Alert 473<br>Block 9219<br>Others 1                            |
| Base Policy $\rightarrow$ Group Overrides                                                                             | → Recommendations Not in use → Rule Overrides  | Summary                                                                          |
| Rule Overrides @                                                                                                    |                                                | Back To Top                                                                      |
| 102 items All X Y                                                                                                    | Rule Action V Search by CVE, SID, Reference In | nfo, or Rule Message                                                             |
| All Rules                                                                                                    | 1 rule Presets: Alert (0)   Block (0)   [      | Disabled ( 0 ) Overridden ( 1 ) Advanced Filters   Reject ( 1 )                  |
|                                                                                                    | GID:SID Rule Details Rule Action               | Set By Assigned Groups                                                           |
| Overriden Rules                                                                                                    | > 1:28496 E BROWSER-IE Microsoft Internet      | ✓ V Rule Override Malicious File, Drive                                          |
| > MITRE (1 group)                                                                                                    | )                                              |                                                                                  |
| > Rule Categories (9 groups)                                                                                          |                                                |                                                                                  |

Overridden Rules